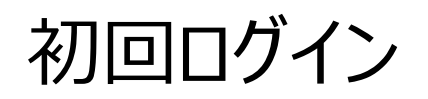

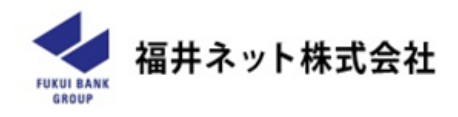

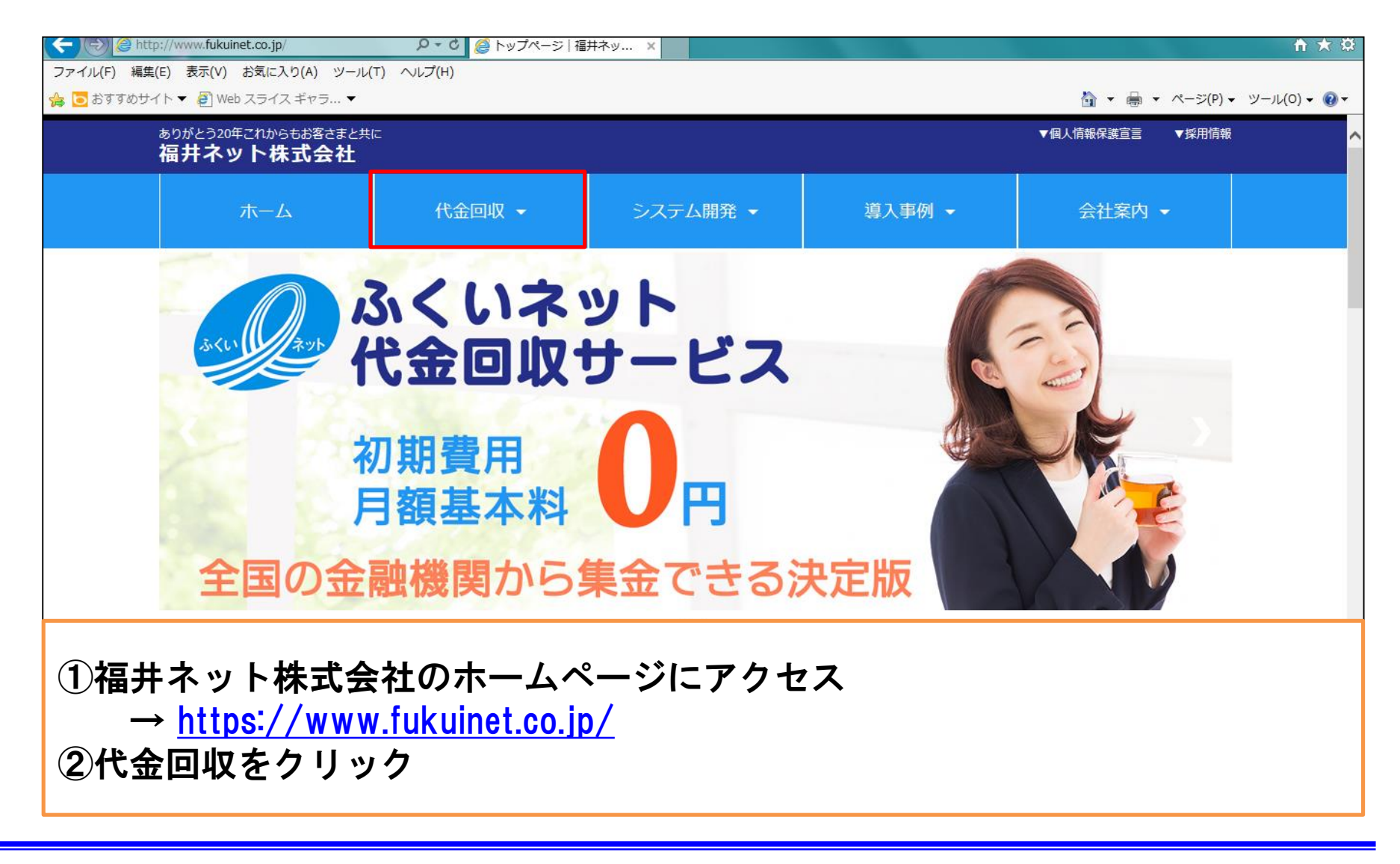

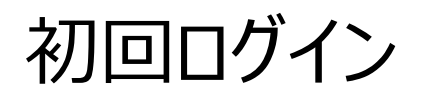

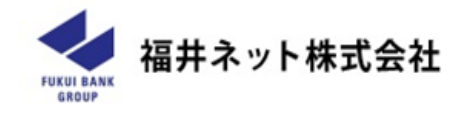

| http://www. <b>tuku</b> i | inet.co.jp/                    | 🔎 🗸 🖸 🦉 トップページ   福 | 井ネッ ×                              |                                         |                                                               | ↑★ \$          |
|---------------------------|--------------------------------|--------------------|------------------------------------|-----------------------------------------|---------------------------------------------------------------|----------------|
| ファイル(F) 編集(E) 表示(V)       | お気に入り(A) ツール(T                 | ) ヘルプ(H)           |                                    |                                         |                                                               |                |
| 🚖 🔁 おすすめサイト 🔻 🦉 We        | eb スライス ギャラ ▼                  |                    |                                    |                                         | 🏠 ▼ 🖶 ▼ ページ(P)                                                | ▼ ツール(0) ▼ 🕢 ▼ |
| ありがとう20<br><b>福井ネ</b> !   | 年これからもお客さまと共に<br><b>ソト株式会社</b> |                    |                                    |                                         | ▼個人情報保護宣言 ▼採用情報                                               | ž 🔨            |
|                           | ホーム                            | 代金回収 👻             | システム開発 🔸                           | 導入事例 →                                  | 会社案内 ▼                                                        |                |
| 代金                        | 2回収 >                          |                    |                                    |                                         |                                                               |                |
| 6                         | Webサービス                        | 、~の ログイン >         | 代金回収(<br>平成29年12月:<br>『代金回収り<br>た。 | <b>のお知らせ</b><br>11日<br>ービスにおける平成30年の年間ス | マケジュール表を掲載いたしまし                                               |                |
| ご検討<br>③Web <sup>-</sup>  | サービスへ                          | のログインる             | <sub>ご利用中の</sub><br>をクリック          | Dお客さま >                                 | <ul> <li>福井県内金融機関コード &gt;</li> <li>各種書式ダウンロード &gt;</li> </ul> |                |

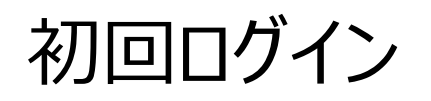

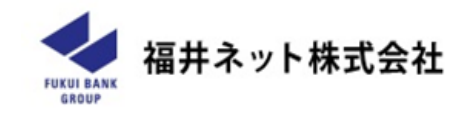

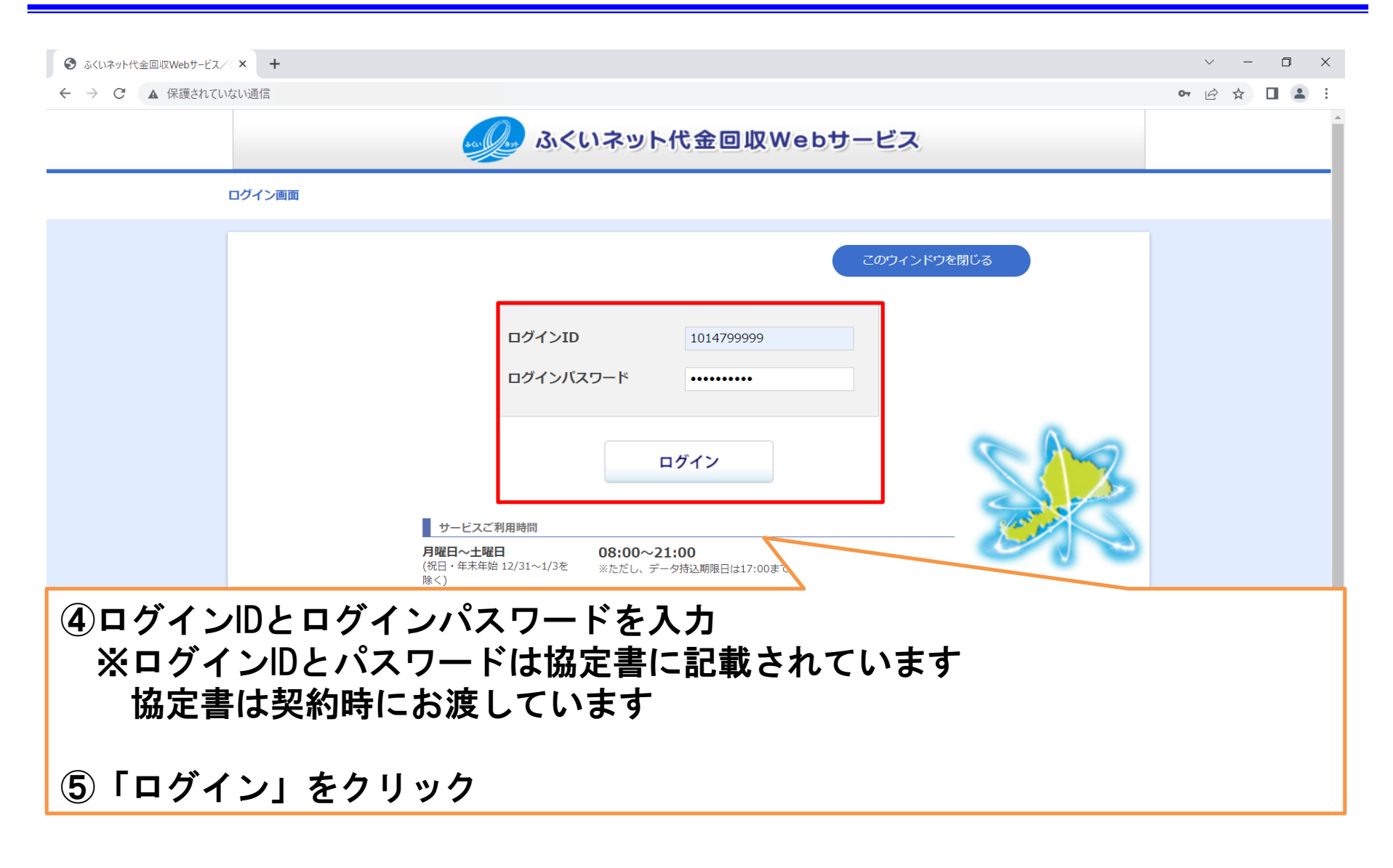

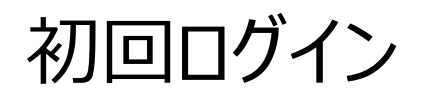

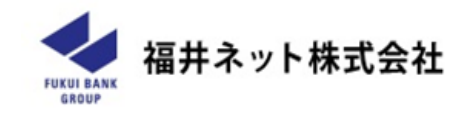

| <ul> <li>⑥新しくログインパスワードを設定</li> <li>⑦確認パスワードを設定します(2</li> <li>※パスワードは</li> <li>6文字以上15文字以口</li> <li>ログインパスワードと確認パスワ</li> <li>⑧入力後に実行をクリック</li> </ul>       | します(2回入力)<br>回入力)<br><mark>外</mark> で登録できます<br>ードは <u>必ず違うパスワード</u> にしてください | , ۲ |
|----------------------------------------------------------------------------------------------------|-----------------------------------------------------------------------------|-----|
| 委託名、         【ログインパスワード】         現在のログインパスワード         新しいログインパスワード         ※確認のため再入力してください。         【確認パスワード】         新しい確認パスワード         ※確認のため再入力してください。 |                                                                             |     |
| 新しいログインパスワードと新しい確認パスワードを設定してください。<br>く 中止                                                                                                    | 実行 >                                                                        |     |

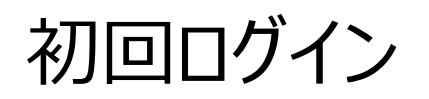

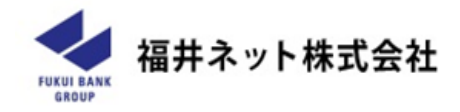

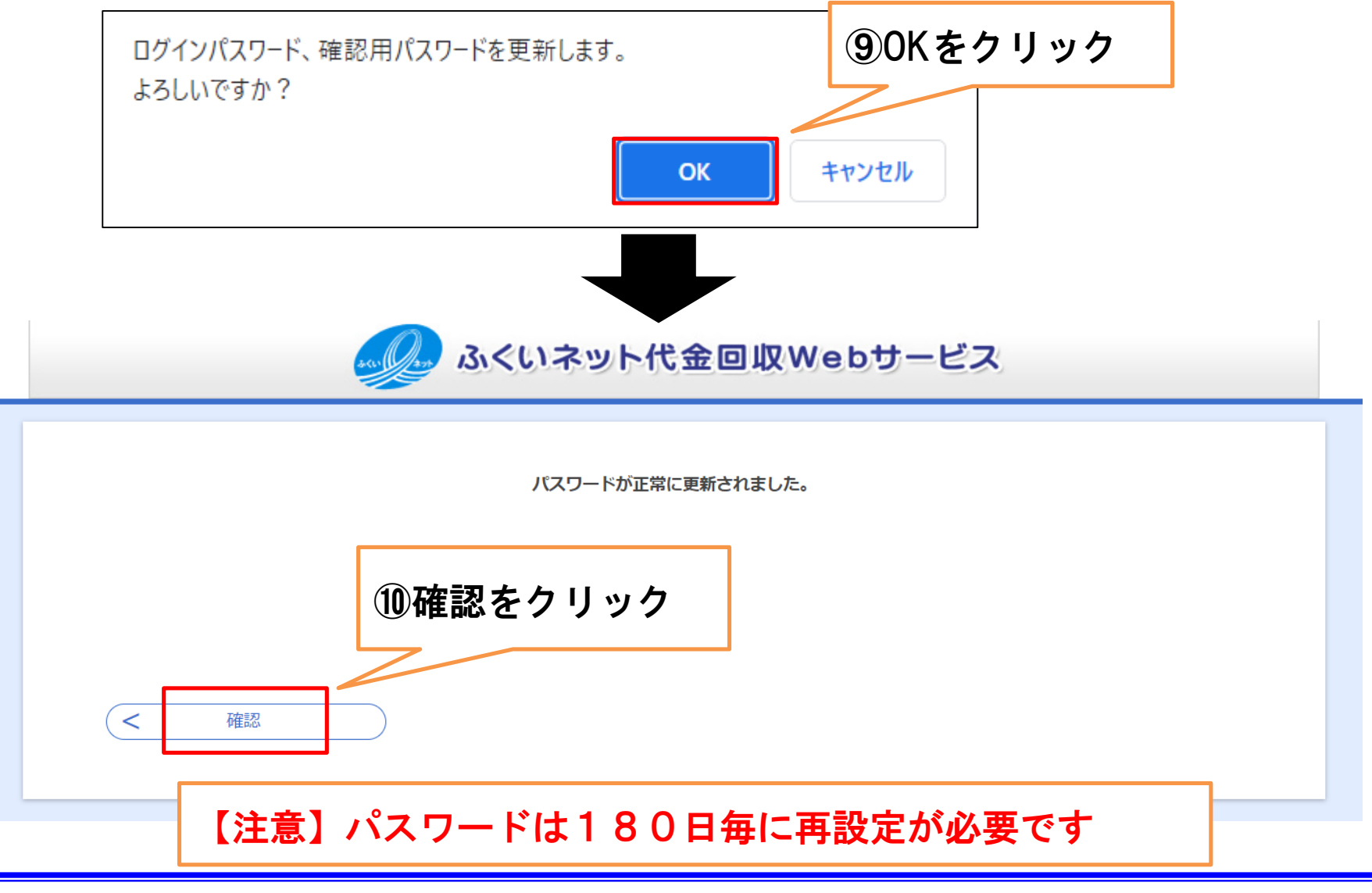

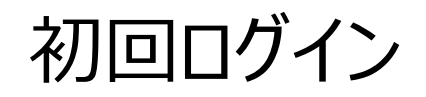

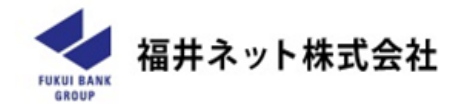

# パスワード再設定後は必ずメールアドレスも登録してください

| ふくいネット代金回収Webサービス               |                           |           |       |    |     |      |                             |                                        |
|---------------------------------|---------------------------|-----------|-------|----|-----|------|-----------------------------|----------------------------------------|
| 木一ム                             | 請求                        | ファイル受付    | 送信履歴  | 照会 | 設定  | 異例処理 | 福井ネット株式会社 様<br>(1014700000) | -                                      |
| トップページ                          |                           |           |       |    | 1   |      | ログアウト ヘルプ                   |                                        |
| <b>直近の請求う</b><br>作成中の取引<br>ださい。 | デ <b>ータ状況</b><br>牛数をご確認の_ | 上、各取引を選択し | ντ< 1 | 設定 | をクリ | ック   | : <i>ኪ</i> //•              |                                        |
|                                 |                           |           |       |    |     |      | ふくいネットセンター                  | → 0776-33-6701     受付時間 平日 09:00~17:00 |

### **confidential**

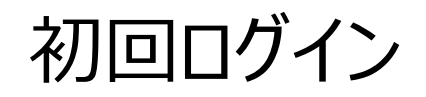

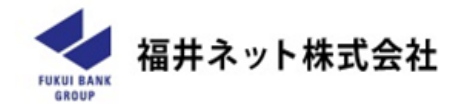

# パスワード再設定後は必ずメールアドレスも登録してください

| ふくいネット代金回収Webサービス |                |                  |               |    |     |      |                |                     |        |                                      |
|-------------------|----------------|------------------|---------------|----|-----|------|----------------|---------------------|--------|--------------------------------------|
| ホーム               | 請求             | ファイル受付           | 送信履歴          | 照会 | 設定  | 異例処理 | 福井ネット<br>(1014 | ト株式会社 様<br>4700000) |        |                                      |
| 設定                |                |                  |               |    |     |      |                | ログアウト               | ヘルプ    |                                      |
| -= <u>×</u>       | 委託者情報の<br>ムに戻る | æ<br>₹<br>2<br>3 | <b>委託者の情報</b> |    | の変更 | [をクリ | ノック            |                     |        |                                      |
|                   |                |                  |               |    |     |      |                | ふくいネッ               | トセンター、 | 20776-33-6701<br>受付時間 平日 09:00~17:00 |

### **confidential**

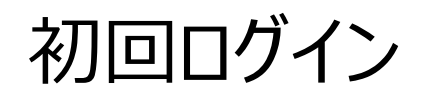

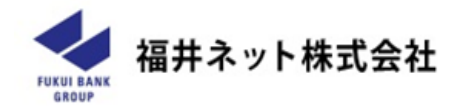

パスワード再設定後は必ずメールアドレスも登録してください

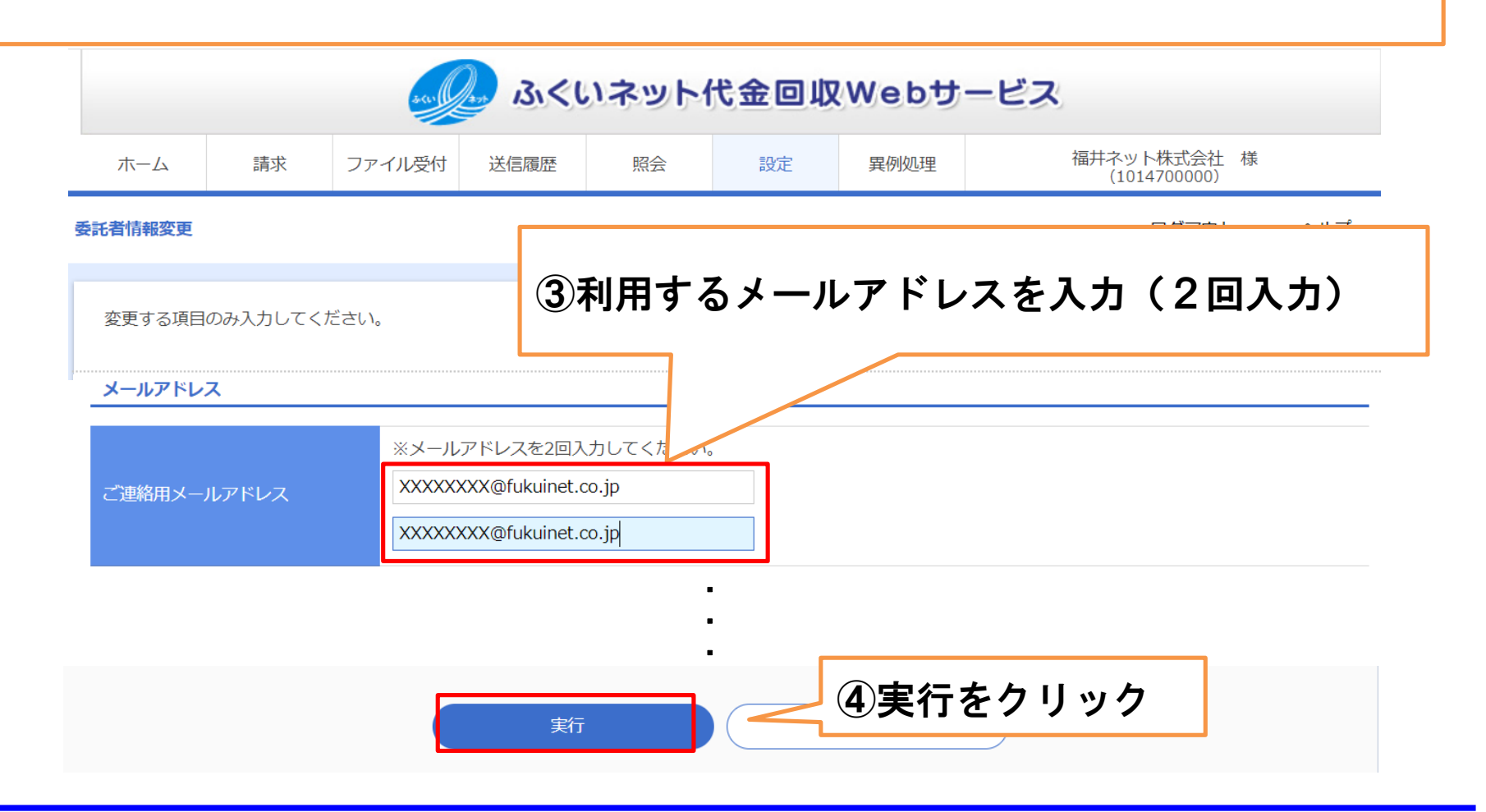

### **confidential**